## Ćwiczenie 3.

Importowanie danych z arkusza MS Excel.

Utworzyć nową bazę danych i przejść do opcji importu danych z arkusz MS Excel.

| A                                                          | Nazwisko_Imie-Access-cv             | v3 : Baza danych (Access | 2007 - 2010) - Microsoft Access                 |                                           |
|------------------------------------------------------------|-------------------------------------|--------------------------|-------------------------------------------------|-------------------------------------------|
| Plik Narzędzia główne Tworzenie                            | e Dane zewnętrzne Narzędzi          | a bazy danych            |                                                 | ۵ ۵                                       |
| Zapisane operacje Menedžer tab<br>importowania połączonych | CCCCSS Baza danych<br>ODBC Więcej * | Zapis. dane<br>eksportu  | Plik Plik PDF Wiad.<br>Stowy XML lub XPS e-mail | Access     Scal w prog. Word     Więcej - |
| Importowanie i i                                           | ączenie                             |                          | Eksportowanie                                   | Zbieranie danych                          |
| Wszystkie oblekty progra 🔮 «<br>Wyszukoj 👂                 |                                     |                          |                                                 |                                           |
|                                                            |                                     |                          |                                                 |                                           |
| Gotowe                                                     |                                     | 1                        |                                                 | Num Lock                                  |

Wskaż źródło danych do zaimportowania (plik arkusza MS Excel – jego nazwę i lokalizację poda prowadzący zajęcia):

| Pobieranie danych zewnętrznych — Arkusz kalkulacyjny programu Excel                                                                                                    | 8 ×                                  |
|----------------------------------------------------------------------------------------------------|--------------------------------------|
| Wybieranie źródła i miejsca docelowego danych                                                                                                    |                                      |
| Określ źródło danych.                                                                                                    | ]                                    |
| Nazwa piku: C:\Users\Autocad\Documents\bazy_danych\cw_2-dane.xls                                                                                                    | Przeglądaj                           |
| Określ sposób i miejsce przechowywania danych w bieżącej bazie danych.                                                                                                    |                                      |
| Importuj dane źródłowe do nowej tabeli w bieżącej bazie danych<br>Jeśli określona tabela nie istnieje, program Access utworzy ją. Jeśli określona tabela już istnieje, program Access<br>zawartość importowanymi danymi. Zmiany wprowadzone w danych źródłowych nie zostaną odzwierciedlone w be | może zastąpić jej<br>azie danych.    |
| Połącz ze źródłem danych, tworząc tabelę połączoną                                                                                                    | 20 DA 10                             |
| Program Access utworzy tabełę, która zachowa łącze do danych źródłowych w programie Excel. Zmiany wprowa<br>źródłowych w programie Excel zostaną odzwierciedlone w połączonej tabeli. Jednak nie będzie możliwa zmiana da<br>poziomu programu Access.                                            | dzone w danych<br>anych źródłowych z |
|                                                                                                    |                                      |
|                                                                                                    |                                      |
|                                                                                                    |                                      |
|                                                                                                    |                                      |
| OK                                                                                                    | Anuluj                               |

| Ten plik arkusza k                                      | alkulacyjnego zawiera wi                | çcej niż jeden skoroszyt lub | zakres. Który : | skoroszyt lub zakre | s wolisz?  |              |
|---------------------------------------------------------|-----------------------------------------|------------------------------|-----------------|---------------------|------------|--------------|
| <ul> <li>Pokaż arkusze</li> <li>Pokaż nazwar</li> </ul> | e zakresy Arkus<br>Arkus<br>Arkus       | 2<br>73                      |                 |                     |            |              |
| zykładowe dane d<br>1 Nr zapisu                         | la arkusza 'Arkusz1'.<br>Nazwa wydziału | Symbol wydziału              | Nazwiska        | kierownika          | Data       | Czas przerwy |
| <u> </u>                                                | Montaz 1                                | n. 1                         | Rowalski        |                     | 1997-02-12 | 12,00        |
|                                                         | Montaž 1                                | M-1                          | Kowalski        |                     | 1997-08-14 | 0.50         |
|                                                         | Montat 1                                | M 1                          | Rowalski        |                     | 1998-01-23 | 3 00         |
|                                                         | Montaż 1                                | M 1                          | Rowalski        |                     | 1998-01-25 | 1 00         |
| 6                                                       | Montaž 1                                | M.1                          | Kowalski        |                     | 1998-01-26 | 2.50         |
| 7                                                       | Montaż 1                                | M.1                          | Kowalski        |                     | 1998-01-27 | 3,25         |
| 18                                                      | Montaż 1                                | M.1                          | Kowalski        |                     | 1998-02-01 | 0,50         |
| 09                                                      | Montaž 1                                | M.1                          | Kowalski        |                     | 1998-02-05 | 3,25         |
| 110                                                     | Montaž 1                                | M.1                          | Kowalski        |                     | 1998-02-10 | 1,00         |
| 211                                                     | Montaż 1                                | M.1                          | Kowalski        |                     | 1998-02-20 | 2,00         |
| 312                                                     | Lakiernia                               | LAK                          | Nowicki         |                     | 1997-04-17 | 5,00         |
| 412                                                     | Lakiernia                               | TAK                          | Nowicki         |                     | 1997-05-20 | 3.00         |

Wykonać kolejne operacje w ramach importowania wg poniższych rysunków:

| wiersz zawiera | a nagłówki kolumn?           |                 | an any protoney     |            |              |
|----------------|------------------------------|-----------------|---------------------|------------|--------------|
| Pierwszy w     | iersz zawiera nagłówki kolur | nn              |                     |            |              |
|                |                              |                 |                     |            |              |
|                |                              |                 |                     |            |              |
|                |                              |                 |                     |            |              |
| ha             | la ser                       | la              | h                   |            |              |
| Nr zapis       | u Nazwa wydziażu             | Symbol Wydziału | Nazwiska kierownika | 1007-02-12 | czas przerwy |
| 2.2            | Montat 1                     | M 1             | Fowalski            | 1997-06-15 | 1 00         |
|                | Montaž 1                     | M 1             | Kowalski            | 1007-09-14 | 0.50         |
| 20             | Montat 1                     | M 1             | Kowalski            | 1999-01-22 | 3 00         |
|                | Montaż 1                     | M 1             | Kowalski            | 1998-01-25 | 1.00         |
| 66             | Montat 1                     | M 1             | Kowalski            | 1998-01-26 | 2 50         |
| 7 7            | Montaż 1                     | M. 1            | Kowalski            | 1998-01-27 | 3.25         |
| 9.8            | Montat 1                     | M. 1            | Kowalski            | 1998-02-01 | 0.50         |
| 9 9            | Montaż 1                     | M. 1            | Kowalski            | 1998-02-05 | 3.25         |
| 1010           | Montaž 1                     | M. 1            | Kowalski            | 1998-02-10 | 1.00         |
| 11111          | Montaž 1                     | M.1             | Kowalski            | 1998-02-20 | 2.00         |
| 1212           | Lakiernia                    | LAK             | Nowicki             | 1997-04-17 | 5,00         |
| 1313           | Lakiernia                    | LAK             | Nowicki             | 1997-05-20 | 3,00         |
| 2 C            | T a lad a serie d a          | 138             | Noui aki            | 1007-06-22 | 1 00         |

| Nagwa pola: | Nr zepisu        |        | Typ danych: | Podwójna         | precyzja   |            |              |  |
|-------------|------------------|--------|-------------|------------------|------------|------------|--------------|--|
| Indeksowany | y: Ne            |        | Nie import  | tuj pola (pomiń) |            |            |              |  |
| Nr zapiev   | 1 Nazwa wydziału | Symbol | wydziału    | Nazwiska         | kierownika | Data       | Czas przerwy |  |
| 1           | Montaż 1         | M.1    |             | Kowalski         |            | 1997-02-12 | 12,00        |  |
| 2           | Montaž 1         | M.1    |             | Kowalski         |            | 1997-06-15 | 1,00         |  |
| 3           | Montaž 1         | M.1    |             | Kowalski         |            | 1997-08-14 | 0,50         |  |
| 4           | Montaž 1         | M.1    |             | Kowalski         |            | 1998-01-23 | 3,00         |  |
| 5           | Montaż 1         | M.1    |             | Kowalski         |            | 1998-01-25 | 1,00         |  |
| 6           | Montaż 1         | M.1    |             | Kowalski         |            | 1998-01-26 | 2,50         |  |
| 7           | Montaż 1         | M.1    |             | Kowalski         |            | 1998-01-27 | 3,25         |  |
| 8           | Montaż 1         | M.1    |             | Kowalski         |            | 1998-02-01 | 0,50         |  |
| 9           | Montaż 1         | M.1    |             | Kowalski         |            | 1998-02-05 | 3,25         |  |
| 10          | Montaż 1         | M.1    |             | Kowalski         |            | 1998-02-10 | 1,00         |  |
| 11          | Montaż 1         | M.1    |             | Kowalski         |            | 1998-02-20 | 2,00         |  |
| 12          | Lakiernia        | LAK    |             | Nowicki          |            | 1997-04-17 | 5,00         |  |
| 13          | Lakiernia        | LAK    |             | NOWICKI          |            | 1997-05-20 | 3,00         |  |
| 14          | Lakiernia        | LAK    |             | Nowicki          |            | 1997-06-22 | 1.00         |  |

| XON XID XID     XON XID XID     XON XID     XON XID     XON XID     XON XID     XON XID     XON XID     XON XID     XON | podstawowy je     szybsze pobier     Pozwalaj p     Wybieram     Ez kłucza | st używany do unikatoweg<br>anie danych.<br>rogramowi <u>A</u> ccess dodać kł<br>własny klucz podstawowy<br>podstawowego | o identyfikowania każdego rekord<br>ucz podstawowy | u w tabeli. Pozwal | a to na      |
|----------------------------------------------------------------------------------------------------|----------------------------------------------------------------------------|----------------------------------------------------------------------------------------------------|----------------------------------------------------|--------------------|--------------|
| Nr zapisu                                                                                                    | Nazwa wydziału                                                             | Symbol wydziału                                                                                                    | Nazwiska kierownika                                | Data               | Czas przerwy |
| 1                                                                                                    | Montaż 1                                                                   | H.1                                                                                                    | Kowalski                                           | 1997-02-12         | 12,00        |
| 2 2                                                                                                    | Montaż 1                                                                   | M.1                                                                                                    | Kowalski                                           | 1997-06-15         | 1,00         |
| 3 3                                                                                                    | Montaż 1                                                                   | M.1                                                                                                    | Kowalski                                           | 1997-08-14         | 0,50         |
| 1 4                                                                                                    | Montaż 1                                                                   | M.1                                                                                                    | Kowalski                                           | 1998-01-23         | 3,00         |
| 5                                                                                                    | Montaż 1                                                                   | M.1                                                                                                    | Kowalski                                           | 1998-01-25         | 1,00         |
| 5 6                                                                                                    | Montaż 1                                                                   | M.1                                                                                                    | Kowalski                                           | 1998-01-26         | 2,50         |
| 7                                                                                                    | Montaż 1                                                                   | м.1                                                                                                    | Kowalski                                           | 1998-01-27         | 3,25         |
| 3 8                                                                                                    | Montaż 1                                                                   | M.1                                                                                                    | Kowalski                                           | 1998-02-01         | 0,50         |
| 9 9                                                                                                    | Montaż 1                                                                   | M.1                                                                                                    | Kowalski                                           | 1998-02-05         | 3,25         |
| 010                                                                                                    | Montaż 1                                                                   | M.1                                                                                                    | Kowalski                                           | 1998-02-10         | 1,00         |
| 111                                                                                                    | Montaż 1                                                                   | M.1                                                                                                    | Kowalski                                           | 1998-02-20         | 2,00         |
| 212                                                                                                    | Lakiernia                                                                  | lak                                                                                                    | Nowicki                                            | 1997-04-17         | 5,00         |
| 313                                                                                                    | Lakiernia                                                                  | lak                                                                                                    | Nowicki                                            | 1997-05-20         | 3,00         |
| 414                                                                                                    | Lakiernia                                                                  | LAK                                                                                                    | Nowicki                                            | 1997-06-22         | 1,00         |
|                                                                                                    |                                                                            |                                                                                                    | -                                                  |                    | •            |

Określenie nazwy tabeli, do której zostaną zaimportowane dane:

|   | iportu arkuszy                                                             |
|---|----------------------------------------------------------------------------|
| 1 | To już wszystkie informacje potrzebne Kreatorowi do zaimportowania danych. |
|   | Impgrtuj do tabeli:<br>dane zamportowane z arkusza                         |
| / |                                                                            |
|   |                                                                            |
|   | 🔄 ghce, aby kreator przeanalizował tabelę po zaimportowaniu danych         |
|   | Anului <wistecz dalei=""> Zakończ</wistecz>                                |
|   |                                                                            |
|   | Pobieranie danych zewnętrznych – Arkusz kalkulacyjny programu Excel        |
|   | Pobieranie danych zewnętrznych – Arkusz kalkulacyjny programu Excel        |

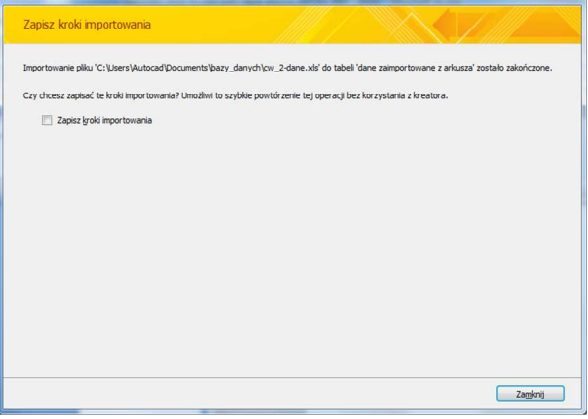

| Wszystkie obiekty programu A | ) « | 1    | dane zaimpo   | orto | wane z arkusza |                              |      |            |      |                        |               |               |              | ×  |
|------------------------------|-----|------|---------------|------|----------------|------------------------------|------|------------|------|------------------------|---------------|---------------|--------------|----|
| Wyszukaj                     | P   | 2    | Nr zapisu     | ٠    | Nazwa wyd:     | <ul> <li>Symbol w</li> </ul> | yc - | Nazwiska k | (i 🔹 | Data 🔹                 | Czas przerw 👻 | Symbol prze 🔹 | Oszacowane • | -  |
| Tabele                       | *   |      |               | 40   | Montaż 2       | M.2                          |      | Małek      |      | 1998-02-14             | 4,00          | 0 M.W.        | 310,00 zł    |    |
| dane zaimportowane z arkusza |     |      |               | 41   | Montaž 1       | M.1                          |      | Kowalski   |      | 1997-10-01             | 2,00          | B.N.          | 120,00 zł    |    |
|                              |     | alte |               |      |                |                              |      |            | 1    | No <u>w</u> y rekord   | _             |               |              |    |
|                              |     | *    |               |      |                |                              |      |            | Ť    | Usuń <u>r</u> ekord    | 0             |               |              |    |
|                              |     |      |               |      |                |                              |      |            | ×    | Wy <u>t</u> nij        |               |               |              |    |
|                              |     |      |               |      |                |                              |      |            |      | <u>K</u> opiuj         |               |               |              |    |
|                              |     | Re   | kord: 14 4 42 | z 42 | 2 🕨 🕨 🎽        | K Bez filtru                 | Wysa | ukaj       | 123  | Wkl <u>e</u> j         |               |               |              |    |
| Widok arkusza danych.        |     |      |               |      |                |                              |      |            | 1    | <u>W</u> ysokość wiers | Za            | Num Lo        | ck 🔲 🕮 🕮 🕯   | ٤. |

Po zakończeniu importu należy usunąć ostatni wiersz danych użytkowych tabeli:

## Ćwiczenie 4.

Utworzyć strukturę bazy danych wg następującego diagramu obiektowo-związkowego:

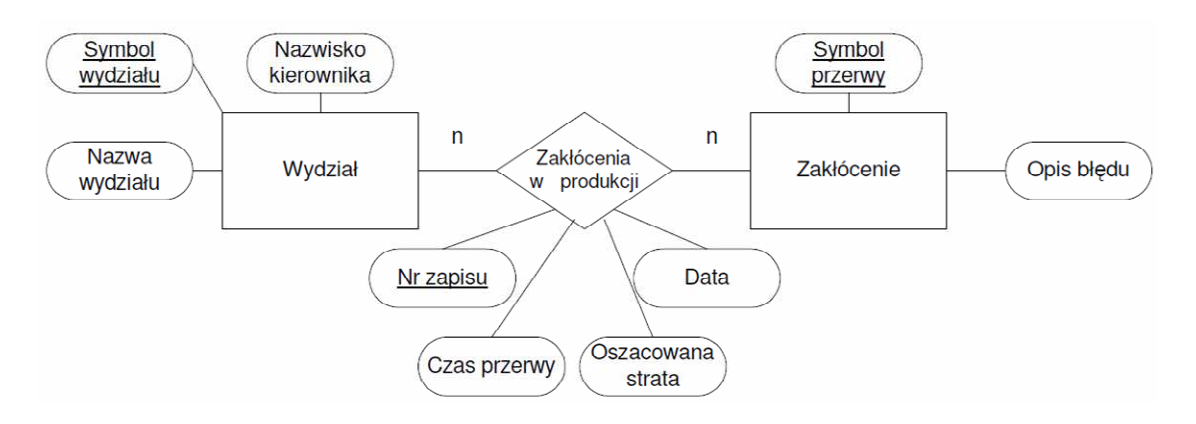

**Wskazówka 1:** typ danych dla pola *data* należy ustalić jako *Data/godzina* (format: *Data krótka*).

**Wskazówka 2:** typ danych dla pola *czas\_przerwy* należy ustalić jako *Liczba* (format: *Podwójna precyzja*).

Wprowadzić do tabel zewnętrznych następujące dane:

|                    | wydzial           |                        | zak            | locenia              |
|--------------------|-------------------|------------------------|----------------|----------------------|
| Symbol<br>wydziału | Nazwa<br>wydziału | Nazwisko<br>kierownika | Symbol przerwy | Opis błędu           |
| M.1                | Montaż 1          | Kowalski               | B.O.           | brak oznaczenia      |
| LAK                | Lakiernia         | Nowicki                | Z.O.           | złe oznaczenie       |
| OBR                | Obróbka           | Wysocki                | B.M.           | brak materiału       |
| PRZ                | Przerób           | Matysiak               | M.W.           | materiał wybrakowany |
| M.2                | Montaż 2          | Małek                  | B.N.           | brak narzędzia       |

Do tabeli wewnętrznej wkleić dane (kolumna po kolumnie) z tabeli zaimportowanej w poprzednim ćwiczeniu.

Wskazówka 1: wklejanie danych rozpocznij od pola, które jest kluczem głównym w tabeli docelowej.

Wskazówka 2: jeżeli w trakcie wklejania nastąpiły błędy, ich najbardziej prawdopodobną przyczyną są niepoprawnie wprowadzone dane w tabelach zewnętrznych.

## Ćwiczenie 5.

Kwerendy wybierające i krzyżowe.

Zadanie 1: Utwórz kwerendę (zapytanie) wybierającą, która wypisze wszystkie zawarte w bazie dane z następujących pól:

nazwa\_wydzialu, czas\_przerwy, oszacowana\_strata, data, opis\_bledu

Kwerendę utwórz w trybie projektowania i zapisz ją pod nazwą Kwerenda01.

1. Wywołanie polecenia tworzenia kwerend w trybie projektu:

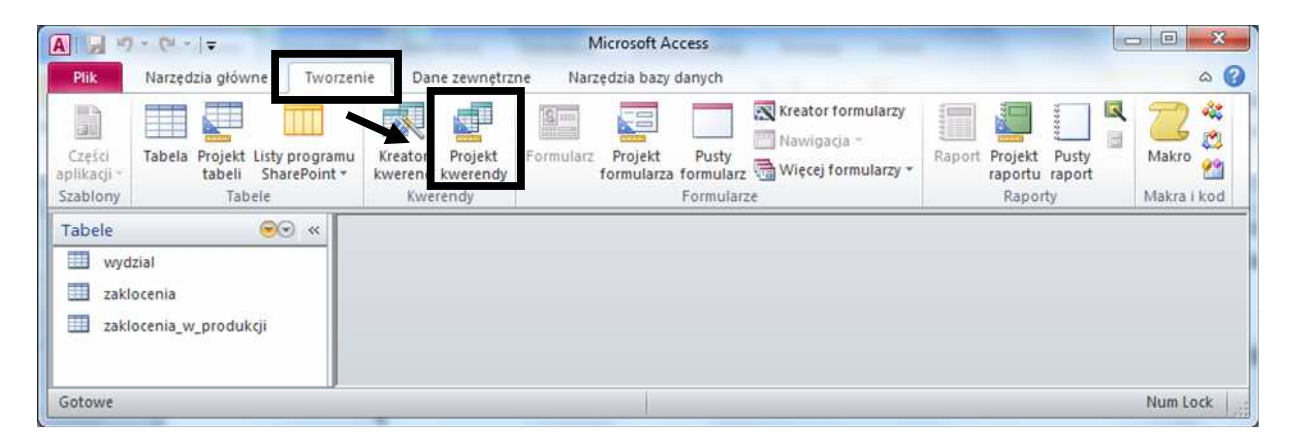

2. Wstawienie tabel do tworzonej kwerendy:

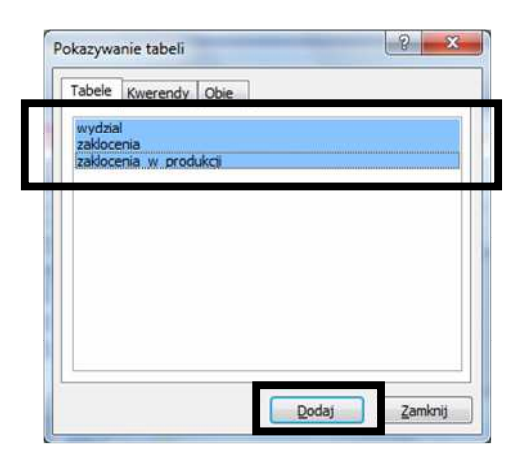

| Plik Narzedzia główne Two<br>Plik Varzedzia główne Two<br>Widok Uruchom Wybierz Utwórz Do<br>tabelę | Microsoft Access<br>rzenie Dane zewnetrzne Narzędzia bazy da                  | Narzędzia kwerend<br>Projektowanie<br>Wstaw wiersze<br>Pokaż<br>tabelę Konstruktor | 불 Wstaw kolumny<br>양 Usuń kolumny<br>행 Zwróć Wszystkie * | C C C C C C C C C C C C C C C C C C C |
|----------------------------------------------------------------------------------------------------|-------------------------------------------------------------------------------|------------------------------------------------------------------------------------|----------------------------------------------------------|---------------------------------------|
| Wyniki                                                                                              | Typ kwerendy                                                                  | Konfiguracja k                                                                     | werendy                                                  | Pokazywanie/ukrywanie                 |
| Tabele 💌 «                                                                                          | Kwerendal<br>wydział<br>symbol wydziału<br>nazwa wydziału<br>nazwisko_kierown | zaklocenia_w_produkcji<br>* * * * * * * * * * * * * * * * * * *                    | zaklocenia<br>*<br>V symbol_przerwy<br>opis_bledu        |                                       |
|                                                                                                    | 1 m                                                                           |                                                                                    |                                                          |                                       |
|                                                                                                    | Tabela:<br>Sortuj:<br>Pokaž:                                                  |                                                                                    |                                                          |                                       |

MS Access 2010 – instrukcja – część 2.

3. Wstawienie pól do tworzonej kwerendy:

| Narzędzia główne     Tworzenie     Dane zewi       Plik     Narzędzia główne     Tworzenie     Dane zewi       Widok     Uruchom     Wybierz     Utwórz     Dołącz       Wyniki     Typ kweren     Typ kweren | t Access<br>hętrzne Narzędzia bazy danych<br>(1) Składająca<br>(2) Składająca<br>(2) S | Narzędzia kwerend<br>Projektowanie<br>Pokaż<br>abele<br>Monstruktor<br>Konfiguracia ky                | ¥ Wstaw kolumny<br>¥ Usuń kolumny<br>₩ Zwróć Wszystkie *<br>verendy | Sumy Sumy Sumy Sumy Sumy Sumy Sumy Sumy | laściwości<br>bel<br>wanie |
|----------------------------------------------------------------------------------------------------|----------------------------------------------------------------------------------------------------|----------------------------------------------------------------------------------------------------|---------------------------------------------------------------------|-----------------------------------------|----------------------------|
| Tabele • «<br>Tabele • «<br>Zaklocenia<br>Zaklocenia_w_produkcji                                                                                                    | al<br>mbol_wydzialu<br>azwa_wydzialu<br>azwisko_kierown                                                                                                    | docenia_w_produkcji<br>*<br>rr_zapisu<br>data<br>czas_przerwy<br>oszacowana_strata<br>symbol_wydziału | 1<br>Zaklocenia<br>* symbol.pr<br>opis_bled                         | rzenwy<br>u                             |                            |
| 4                                                                                                    |                                                                                                    |                                                                                                    |                                                                     |                                         |                            |
| Pole:<br>Tabela:                                                                                                    | nazwa_wydzialu czas_przerwy<br>wydzial zaklocenia_w                                                                                                    | oszacowana_strata<br>_produk zaklocenia_w_produk                                                      | data c<br>zaklocenia_w_produk z                                     | opis_bledu 📿                            |                            |
| Sortuj:<br>Pokaz:<br>Kryteria:                                                                                                    |                                                                                                    |                                                                                                    |                                                                     |                                         |                            |
| lub:                                                                                                    |                                                                                                    |                                                                                                    |                                                                     |                                         |                            |
| Gotowe                                                                                                    |                                                                                                    |                                                                                                    |                                                                     | Num Lock 🛛 🖽                            | @ sor 🖌                    |

4. Zakończenie tworzenia kwerendy – zapisanie pod wybraną nazwą:

| Â | Czy chcesz zapisać zmiany w projekcie obiektu kwerenda "Kwere |
|---|---------------------------------------------------------------|
|   | Tak Nie Anuluj                                                |
|   |                                                               |
|   | Zapisywanie jako                                              |
|   | Nazwa kwerendy:                                               |
|   | Kwerenda01                                                    |

5. Widok utworzonej kwerendy:

| I ⊒ +9 + (* + 1=                                                                                 |                                                | Microsoft Access                                                                                                |                                                   |                   |
|--------------------------------------------------------------------------------------------------|------------------------------------------------|----------------------------------------------------------------------------------------------------|---------------------------------------------------|-------------------|
| Plik Narzędzia główne Tworzenie                                                                  | Dane zewnętrzi                                 | ne Narzędzia bazy danych                                                                                        |                                                   | ۵ 🚱               |
| Części<br>polikacji –<br>Szablony Tabela Projekt Listy programu<br>tabele SharePoint +<br>Tabela | Greator Projekt<br>werend kwerendy<br>Kwerendy | Formularza formularza więcej formularzy *<br>Formularza formularza więcej formularzy *<br>Formularze formularze | Raport Projekt Pusty<br>raportu raport<br>Raporty | Makro Makra i kod |
| Wszystkie obiekty programu Access Tabele Wydział Zakłocenia Zakłocenia Kurprodukcji              | © «                                            |                                                                                                    |                                                   |                   |
| Kwerendy                                                                                         | ~                                              |                                                                                                    |                                                   |                   |
| Gotowe                                                                                           |                                                |                                                                                                    |                                                   | Num Lock          |

6. Uruchomienie i wynik działania kwerendy:

| Martadita dióuna Turortania Dana tai                                                                                                    | unatrona Narradoja k             | Microsoft                                  | t Access                                              |                                                                                                    |                                         |                                |
|----------------------------------------------------------------------------------------------------|----------------------------------|--------------------------------------------|-------------------------------------------------------|----------------------------------------------------------------------------------------------------|-----------------------------------------|--------------------------------|
| skal<br>skal<br>skal<br>tabeli SharePoint +<br>tabeli SharePoint +<br>tabeli SharePoint +<br>tabeli SharePoint +<br>tabeli SharePoint +<br>tabeli SharePoint +<br>tabeli SharePoint + | jekt<br>rendy<br>Formularz Proje | kt Pusty<br>arza formularz W<br>Formularze | eator formularzy<br>swigacja *<br>'ięcej formularzy * | Raport Projekt Pusty<br>Raport gaport                                                                                                    | Makro Mode<br>Makro Mode<br>Makra i koo | uł<br>uł klasy<br>I Basic<br>d |
| zystkie obiekty programu Access 💿 «                                                                                                    | 6                                |                                            |                                                       |                                                                                                    |                                         |                                |
| bele 🏾 🕆                                                                                                    | Kwerenda01                       |                                            |                                                       |                                                                                                    | -                                       | 8                              |
| wydział                                                                                                    | nazwa_wyd •                      | czas_przerw • o                            | szacowana 🗸                                           | data - opis_bledu -                                                                                                    |                                         | <b>A</b>                       |
| zaklocenia                                                                                                    | Montaž 1                         | 12                                         | 112,00 zł                                             | 1997-02-12 brak oznaczeni                                                                                                    |                                         |                                |
| zaklocenia w produkcij                                                                                                    | Montaż 1                         | 1                                          | 230,00 zł                                             | 1997-06-15 złe oznaczenie                                                                                                    |                                         |                                |
| verendy 🌣                                                                                                    | Montaż 1                         | 0,5                                        | 50,00 zł                                              | 1997-08-14 brak materiału                                                                                                    |                                         | 臣                              |
| Kwerenda()                                                                                                    | Montaż 1                         | 3                                          | 408.00 zł                                             | 1998-01-23 brak oznaczeni                                                                                                    |                                         |                                |
| - KWEIEIIUUUI                                                                                                    | Montaž 1                         | 1                                          | 234,00 zł                                             | 1998-01-25 materiał wybra                                                                                                    |                                         |                                |
|                                                                                                    | Montaž 1                         | 2,5                                        | 250,00 zł                                             | 1998-01-26 brak oznaczeni                                                                                                    |                                         | _                              |
|                                                                                                    | Montaż 1                         | 3,25                                       | 300,00 zł                                             | 1998-01-27 materiał wybra                                                                                                    |                                         |                                |
|                                                                                                    | Montaž 1                         | 0,5                                        | 35,00 zł                                              | 1998-02-01 brak materiału                                                                                                    |                                         |                                |
|                                                                                                    | Montaż 1                         | 3,25                                       | 490,00 zł                                             | 1998-02-05 złe oznaczenie                                                                                                    |                                         |                                |
|                                                                                                    | Montaž 1                         | 1                                          | 20,00 zł                                              | 1998-02-10 brak oznaczeni                                                                                                    |                                         |                                |
|                                                                                                    | Montaż 1                         | 2                                          | 12,00 zł                                              | 1998-02-20 złe oznaczenie                                                                                                    |                                         |                                |
|                                                                                                    | Montaż 1                         | 2                                          | 120,00 zł                                             | 1997-10-01 brak narzędzia                                                                                                    |                                         |                                |
|                                                                                                    | Montaż 2                         | 1,25                                       | 234,00 zł                                             | 1997-03-14 złe oznaczenie                                                                                                    |                                         |                                |
|                                                                                                    | Montaz 2                         | 1                                          | 98,00 zł                                              | 1997-03-19 brak oznaczeni                                                                                                    |                                         |                                |
|                                                                                                    | Montaž 2                         | 2                                          | 99,00 zł                                              | 1997-05-22 brak oznaczeni                                                                                                    |                                         |                                |
|                                                                                                    | Montaż 2                         | 3                                          | 190,00 zł                                             | 1998-02-03 brak materiału                                                                                                    |                                         |                                |
|                                                                                                    | Montaż 2                         | 2                                          | 200,00 zł                                             | 1998-02-06 brak narzędzia                                                                                                    |                                         |                                |
|                                                                                                    | Montaż 2                         | 4                                          | 310,00 zł                                             | 1998-02-14 materiał wybra                                                                                                    |                                         |                                |
|                                                                                                    | Lakiernia                        | 5                                          | 13,00 zł                                              | 1997-04-17 brak oznaczeni                                                                                                    |                                         |                                |
|                                                                                                    | Dekents M / 1 a 41               |                                            | an elitera l'anna an                                  | and the second second s |                                         | <b>T</b>                       |
|                                                                                                    | Nekora: 1 24                     | 1 1 1 1 1 K 1                              | vvyszuk                                               | aj                                                                                                    |                                         |                                |

Zadanie 2: Utwórz kwerendę, wypisującą dane jak w poprzednim ćwiczeniu, tak, aby dane były posortowane malejąco wg nazwy wydziału. Kwerendę nazwij Kwerenda02.

**Wskazówka:** skopiować kwerendę utworzoną w poprzednim zadaniu, nadać jej nazwę Kwerenda02, a następnie zmodyfikować ją w trybie projektowania.

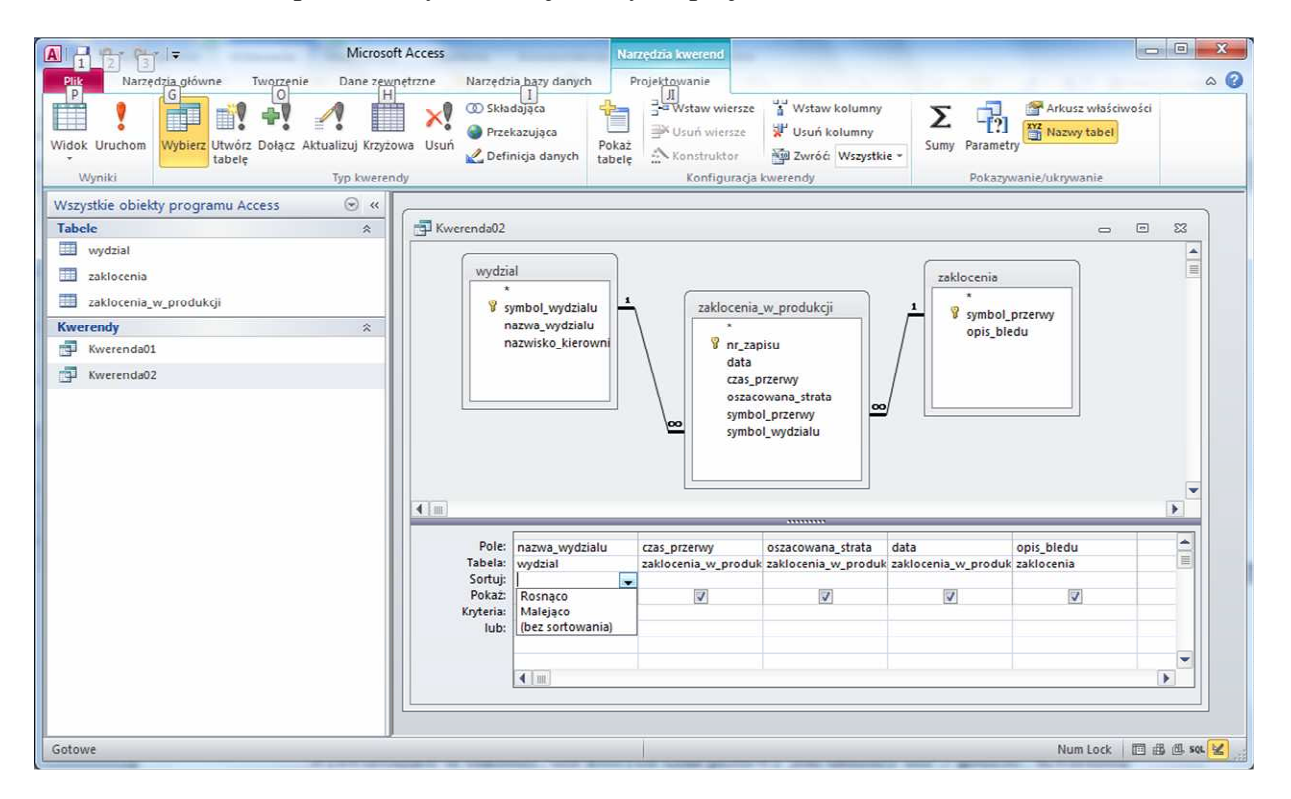

Zadanie 3: Za pomocą Kreatora prostych kwerend utwórz zapytanie, zawierające te same pola co w poprzednim ćwiczeniu. Kwerendę nazwij Kwerenda03.

1. Wywołanie polecenia tworzenia kwerend w trybie projektu:

| A . 7                             | ~ (°" -   <del>-</del>                                         |                                     | Microsoft Access                     |                                                                                          |                   |
|-----------------------------------|----------------------------------------------------------------|-------------------------------------|--------------------------------------|------------------------------------------------------------------------------------------|-------------------|
| Plik                              | Narzędzia główne Tworzen                                       | ie Dane zewnętrze                   | ne Narzędzia bazy danych             |                                                                                          | ۵ 🕜               |
| Części<br>aplikacji *<br>Szablony | Tabela Projekt Listy programu<br>tabeli SharePoint *<br>Tabele | Kreator Projekt<br>kwerend kwerendy | Formularz<br>Formularz<br>Formularze | formularzy<br>cja -<br>formularzy *<br>Raport Projekt Pusty<br>raportu raport<br>Raporty | Makro Makra i kod |
| Tabele<br>wyd<br>zakle<br>zakle   | ©⊙ «<br>zial<br>ocenia<br>ocenia_w_produkcji                   |                                     |                                      |                                                                                          |                   |
| Gotowe                            |                                                                |                                     |                                      |                                                                                          | Num Lock          |

2. Wybór trybu kreatora:

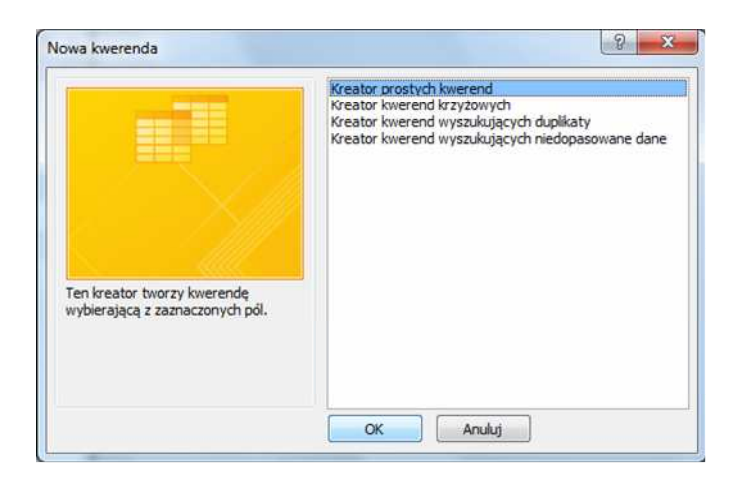

3. Wskazać pola z poszczególnych tabel, które mają zostać wstawione do kwerendy:

| Kreator prostych kwerend                                                                                     | Kreator prostych kwerend                                                                        |
|----------------------------------------------------------------------------------------------------|-------------------------------------------------------------------------------------------------|
| Jakie pola mają być umieszczone w kwerendzie?<br>Możesz wybrać spośród kilku tabel lub kwerend.              | Jakie pola mają być umieszczone w kwerendzie?<br>Możesz wybrać spośród kilku tabel lub kwerend. |
| Tabele/kwerendy                                                                                              | Tabele/kwerendy                                                                                 |
| Fabela: wydzia                                                                                               | Tabela: wydzial                                                                                 |
| Tabela: zakiocenia produkcji<br>Tabela: zakiocenia produkcji<br>Kwerenda: Kwerenda01<br>Kwerenda: Kwerenda02 | Dogtępne pola: Zamaczone pola:<br>symbol wydziału<br>nazwiska śperownika<br>C<br>C<br>C<br>C    |
| Anuluj < Vjetecz Dalej > Zakończ                                                                             | Anuluj (Wister: Dalej > Zakończ                                                                 |

Rezultat:

|                         | Jakie pola mają być umieszczone w kwerendzie?<br>Możesz wybrać spośród kilku tabel lub kwerend. |
|-------------------------|-------------------------------------------------------------------------------------------------|
| Tabele/kwerendy         |                                                                                                 |
| Tabela: zaklocenia      |                                                                                                 |
| Do <u>s</u> tępne pola: | Zaznaczone pola:                                                                                |
| symbol_przerwy          | <ul> <li>nazwa_wydziału<br/>czas_przerwy<br/>oszacowana_strata<br/>data</li> </ul>              |
|                         |                                                                                                 |
|                         |                                                                                                 |

4. Wybrać typ kwerendy (Szczegółowa):

| 1 aa,                                    | Szczedółowa (pokazuje wszystkie pola każdego rekordu) |
|------------------------------------------|-------------------------------------------------------|
| 2 48<br>3 cc<br>1 bb<br>2 dd<br>3 dd<br> | Podsumowująca  Opcje podsumowania <sub>z</sub>        |
| 5 dd<br>6 dd                             |                                                       |

5. Zakończyć działanie kreatora, nadając kwerendzie odpowiednią nazwę:

| (werenda03                                                                                                    |
|----------------------------------------------------------------------------------------------------|
| To już wszystkie informacje potrzebne kreatorowi do utworzenia kwerendy.<br>Czy chcesz otworzyć kwerendę lub zmodyfikować jej projekt?<br>© Qtwórz kwerendę, aby przejrzeć informacje<br>© Modyfikuj projekt kwerendy |

Zadanie 4: Utwórz zapytanie, zawierające te same pola co w poprzednim ćwiczeniu, wyświetlające te rekordy, dla których czas przerwy jest dłuższy niż 5 godzin.. Kwerendę nazwij Kwerenda04.

**Wskazówka:** skopiować kwerendę utworzoną w poprzednim zadaniu, nadać jej nową nazwę i w trybie projektowania określić odpowiednią wartość kryterium dla pola czas\_przerwy.

Zadanie 5: Utwórz zapytanie (wybierając jedną z poznanych metod), które będzie zawierało następujące dane:

Symbol wydziału, Nazwę wydziału, Czas przerwy, Datę, Opis błędu, Symbol przerwy

Dane mają być posortowane rosnąco dla pola Data (to pole ma być umieszczone w zapytaniu jako pierwsze) oraz ma być spełniony warunek, że wyświetlane dane pochodzą z okresu pomiędzy 1997-02-15 a 1998-02-05. Kwerendę nazwij Kwerenda05.

**Wskazówka**: Użyj wyrażenia *between data1 And data2* w kryterium dla pola data (zamiast identyfikatorów *data1* i *data2* wstawić konkretne daty).

Zadanie 6: Przy pomocy kwerendy krzyżowej utwórz zapytanie, które podsumuje oszacowaną kwotę strat, występujących na każdym z wydziałów, z podziałem na przyczyny. Kwerendę nazwij Kwerenda06.

1. Uruchom "Kreatora kwerend krzyżowych":

| Ten kreator tworzy kwerendę<br>krzyżowa, która wyświetla dane<br>w formacie kompaktowym<br>podobnym do formatu arkusza<br>kalkulacyjnego.                                                                                                |                                                                                                    | Kreator prostych kwerend                                                                   |
|----------------------------------------------------------------------------------------------------|----------------------------------------------------------------------------------------------------|--------------------------------------------------------------------------------------------|
| Kreator kwerend wyszukujących duplikaty<br>Kreator kwerend wyszukujących niedopasowane dane<br>Ten kreator tworzy kwerendę<br>krzyżowa, która wyświetła dane<br>w formacie kompaktowym<br>podobnym do formatu arkusza<br>kalkulacyjnego. |                                                                                                    | Kreator kwerend krzyżowych                                                                 |
| kalkulacyjnego.                                                                                                    | Ten kreator tworzy kwerendę<br>krzyżową, która wyświetla dane<br>w formacie kompaktowym<br>radzhoan do formatu celu mze | Kreator kwerend wyszukujących dupikaty<br>Kreator kwerend wyszukujących niedopasowane dane |
|                                                                                                    | podobnym do formatu arkusza<br>kalkulacyjnego.                                                                          |                                                                                            |

2. Wybrać źródło danych:

| Tabela: wydzial<br>Tabela: zakłocenia<br>Tabela: zakłocenia_w_produkcji |
|-------------------------------------------------------------------------|
|                                                                         |
| Wyświeti      Tabele Kwerendy Tabele i kwerendy                         |
|                                                                         |
| Nagłówek1         Nagłówek2         Nagłówek3           PODSUMOWANIE    |
|                                                                         |
|                                                                         |

3. Określić pole, stanowiące nagłówek wiersza (symbol\_wydzialu):

| Które wartości pól mają być                                                                                                    | Dostępne pola:                                                                             | Zaznaczone pola:   | Które wartości pól mają być                                                                                                    | Dostępne pola:                                                                               | Zaznaczone pola:           |
|----------------------------------------------------------------------------------------------------|--------------------------------------------------------------------------------------------|--------------------|----------------------------------------------------------------------------------------------------|----------------------------------------------------------------------------------------------|----------------------------|
| naglowam werszy?<br>Możesz wybrać najwyżej trzy pola.<br>Wybierz pola w kolejmości, w której<br>mają być posortowane informacji<br>Można na przykład sortować i<br>grupować wartości według pól Kraj i<br>Region. | nr_zapisu<br>data<br>czas_przerwy<br>oszacowana_strata<br>symbol_zrzerwy<br>symbol_wydzału | <<br><<br><        | nagłówkam wierszy?<br>Możesz wybrać najwyżej trzy pola.<br>Wybierz pola w kolejności, w której<br>mają być posortowacie informacje.<br>Można na przykład sortować i<br>grupować wartości według pół Kraj i<br>Region. | nr_zapisu<br>data<br>czas_przewy<br>oszacowana_strata<br>oszacowana_strata<br>symbol_przerwy | symbol_wyddalu             |
| Przykład:                                                                                                    | Nagłówck1 N<br>PODSUMOWANIE                                                                | aglówck2 Naglówck3 | Przykład:                                                                                                    | symbol_wyd Nagłówek1<br>ymbol_wydział<br>ymbol_wydział<br>ymbol_wydział<br>ymbol_wydział     | Nagłówek2 Nagłówek3<br>NIE |
|                                                                                                    | Anuluj < <u>W</u> stecz                                                                    | Dalej > Zakończ    |                                                                                                    | Anuluj < <u>W</u> stecz                                                                      | Dalej > Zalgońc            |

4. Określić pole, stanowiące nagłówek kolumny (symbol\_przerwy):

| Które wartości pól mają być użyte jako<br>nagłówki kolumn?                                                          | nr_zapisu<br>data<br>czas_przerwy                                          |
|----------------------------------------------------------------------------------------------------|----------------------------------------------------------------------------|
| Na przykład, aby zobaczyć nazwiska<br>racowników jako nagłówki kolumn,<br>należy wybrać pole Nazwisko<br>racownika. | symbol_przerwy                                                             |
| Przykład:<br>syn<br>sym                                                                                             | mbol_wyd symbol_prze symbol_przei symbol_przei<br>ibol_wydzał PODSUMOWANIE |
| sym<br>sym<br>sym                                                                                                   | ibol_wydziak<br>ibol_wydziak<br>ibol_wydziak                               |

5. Określić rodzaj operacji (funkcji) agregującej oraz pole, będące argumentem:

| skie liczby mają być obliczane dla                                                                                                    | Pola:                                                                                    | Funkcje:                                                                                              |
|----------------------------------------------------------------------------------------------------|------------------------------------------------------------------------------------------|----------------------------------------------------------------------------------------------------|
| szdego przecięcia kolumny i wiersza?<br>ożna na przykład obliczać sumę dla poła<br>/artość zamówienia dla każdego<br>racownika (kolumna) według krajów i<br>gjonów (wiersz).<br>zy chcesz sumować każdy wiersz? | nr_zapisu<br>data<br>czas_przerwy<br>oszacowana_strata                                   | Maksimum<br>Minimum<br>OddhStd<br>Ostatni<br>Pierwszy<br>Średnia<br><b>Suma</b><br>Wariancja<br>Zlicz |
| Przykład:                                                                                                    | hol wyd symbol prze syr                                                                  | nhol nrzej symbol nrzej                                                                               |
| symbo<br>symbo<br>symbo<br>symbo                                                                                                    | ol_wydział, Suma(oszacowana_<br>ol_wydział,<br>ol_wydział,<br>ol_wydział,<br>ol_wydział, | strata)                                                                                               |
|                                                                                                    |                                                                                          |                                                                                                    |

6. Zakończenie tworzenia kwerendy – zapisanie pod wybraną nazwą:

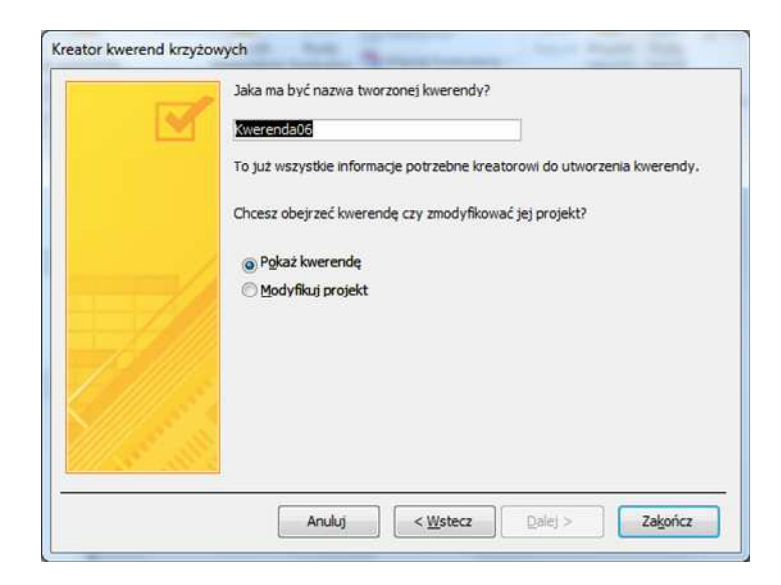

Wynik działania utworzonej kwerendy krzyżowej:

|                                                                                        |                                                                                        | Micros        | oft Access        |                                                   |           |           |                |      |
|----------------------------------------------------------------------------------------|----------------------------------------------------------------------------------------|---------------|-------------------|---------------------------------------------------|-----------|-----------|----------------|------|
| Plik Narzędzia główne Tworzenie Dane zew                                               | nętrzne Narzędzia                                                                      | bazy danych   |                   |                                                   |           |           |                | 6    |
| Części<br>phikacji<br>Szabiony<br>Tabela Projekt Listy programu<br>Tabela SharePoint * | kt<br>Formularz Projekt Pusty<br>formularz formularzy Więcej formularzy -<br>Formularz |               |                   | Raport Projekt Pusty<br>raportu raport<br>Raporty |           |           | Makro i kod    |      |
| Wszystkie obiekty programu Access 💿 «                                                  |                                                                                        |               |                   |                                                   |           |           |                |      |
| Tabele *                                                                               |                                                                                        |               |                   |                                                   |           |           |                |      |
| wydzial wydzial                                                                        | Kwerenda06                                                                             |               |                   |                                                   |           |           |                | 0 23 |
| zaklocenia                                                                             | symbol wyr -                                                                           | Suma oszact • | BM •              | BN -                                              | BO -      | MW -      | zo •           |      |
| zaklocenia_w_produkcji                                                                 | LAK                                                                                    | 1 526,00 zł   | 123,00 zł         | 394,00 zł                                         | 583,00 zł | 303,00 zł | 123,00 zł      |      |
| Kwerendy ×                                                                             | M.1                                                                                    | 2 261,00 zł   | 85,00 zł          | 120,00 zł                                         | 790,00 zł | 534,00 zł | 732,00 zł      |      |
| Kwerenda06                                                                             | M.2                                                                                    | 1 131,00 zł   | 190,00 zł         | 200,00 zł                                         | 197,00 zł | 310,00 zł | 234,00 zł      |      |
| Kwerenda01                                                                             | OBR                                                                                    | 1 754,00 zł   | 456,00 zł         | 76,00 zł                                          | 247,00 zł | 543,00 zł | 432,00 zł      |      |
| - Kuverenda07                                                                          | PRZ                                                                                    | 1 618,00 zł   | 462,00 zł         |                                                   | 476,00 zł | 123,00 zł | 557,00 zł      |      |
|                                                                                        |                                                                                        |               |                   |                                                   |           |           |                |      |
| Kwerenda03                                                                             |                                                                                        |               |                   |                                                   |           |           |                |      |
| Kwerenda04                                                                             |                                                                                        |               |                   |                                                   |           |           |                |      |
|                                                                                        |                                                                                        |               |                   |                                                   |           |           |                |      |
|                                                                                        |                                                                                        |               |                   |                                                   |           |           |                |      |
|                                                                                        |                                                                                        |               |                   |                                                   |           |           |                |      |
|                                                                                        |                                                                                        |               |                   |                                                   |           |           |                |      |
|                                                                                        |                                                                                        |               |                   |                                                   |           |           |                |      |
|                                                                                        |                                                                                        |               |                   |                                                   |           |           |                |      |
|                                                                                        |                                                                                        |               |                   |                                                   |           |           |                |      |
|                                                                                        |                                                                                        |               |                   |                                                   |           |           |                |      |
|                                                                                        |                                                                                        |               |                   |                                                   |           |           |                |      |
|                                                                                        |                                                                                        |               |                   |                                                   |           |           |                |      |
|                                                                                        | Rekord: H 4 1 z 5                                                                      | ► N 100       | Bez filtru Wyszuk | aj                                                |           |           |                |      |
|                                                                                        |                                                                                        |               | 1                 |                                                   |           |           | come average 1 |      |

Zadanie 7: Utworzyć kwerendę krzyżową, która obliczy sumę strat na poszczególnych wydziałach z podziałem na przyczyny. Kwerendę nazwij Kwerenda07.

Zadanie 8: Utwórz kwerendę, której wynikiem będą dane z następujących pól:

nr\_zapisu, symbol\_wydzialu, nazwa\_wydzialu, nazwisko\_kierownika, czas\_przerwy, oszacowana\_strata, data, symbol\_przerwy, opis\_bledu

Kwerendę nazwij Kwerenda08.

Zadanie 9: Utwórz kwerendę zliczającą liczbę przerw w produkcji występujących na poszczególnych wydziałach z uwzględnieniem przyczyny. Nazwij zapytanie Kwerenda09.

Wskazówka: użyj funkcji Zlicz jako operacji agregującej.

Zadanie 10: Utwórz kwerendę, której wynikiem będzie suma czasów przerw na poszczególnych wydziałach z podziałem na przyczyny. Kwerendę nazwij Kwerenda10.

Zadanie 11: Korzystając z dowolnej metody utworzyć 2 zapytania zawierające następujących pól:

nazwa\_wydzialu, czas\_przerwy, oszacowana\_strata, data, opis\_bledu, symbol\_przerwy

spełniające następujące kryteria:

- 1. wynik ma być wyświetlony tylko dla wydziału Lakiernia,
- 2. wynik ma być wyświetlony tylko dla wydziału *Montaż 1* oraz wartości oszacowanej straty mniejszej niż 120 zł.

Kwerendy nazwij odpowiednio: Kwerendalla i Kwerendallb.